# **English version**

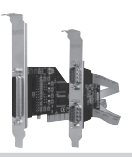

Introduction

• Do not expose the PU007V2 to extreme temperatures. Do not place the device in direct sun light or close to heating elements.

PU007V2 Sweex 1 port Parallel & 2 Port Serial PCI Card

- · Do not use the PU007V2 in extremely dusty or moist environments.
- · Prevent hard shocks or impacts of the device, as this can cause damage to the internal electronics.

#### **Hardware Installation**

- 1. Make sure the computer is turned off and that there is no power connected.
- 2. Also remove the printer and monitor cable, because these have their own power supply.
- 3. Now unscrew the computer casing.
- 4. Make sure that you undo yourself of possible static electricity. This can be done by grabbing a (naked) central heating pipe or an unpainted water pipe. Pay attention not to use a magnetic screwdriver. Briefly touch the iron frame of the PC casing. Avoid direct contact with the contact points of the PCI slot and contact points on the graphics card.
- Locate a free PCI slot and remove the metal protection plate that is in the computer casing for the intended slot. Consult the manual of your computer to find the PCI slot.
- 6. When possible fasten the card with screws so it can not move.
- 7. When the card is mounted successfully, check if the other cards are still fitted properly in their expansion slot. It can happen that when a new card is added the other cards rise a little with as result that the card, or even the entire computer, may not work.
- 8. Close the computer casing and reconnect all cables properly.
- 9. Turn on the computer.

### Installation Windows 2000 and XP

After detection of the hardware, Windows shows the following screen;

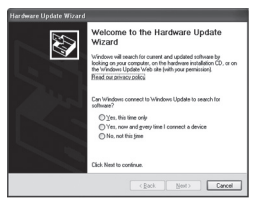

Click "Cancel".

Place the Sweex CD-ROM in the computer. It will start automatically. Choose install drivers and continue the installation.

| PciSetup |                                                                                                    |     |  |  |  |  |
|----------|----------------------------------------------------------------------------------------------------|-----|--|--|--|--|
| 务        | Press "Install" button to Install the drives for PCI Multi-to Controller<br>Adapted Device. For Cancelling the Instalation press "Eait"<br>button. |     |  |  |  |  |
|          | Jostal                                                                                                    | Egt |  |  |  |  |

Click "Install" to start the installation.

| Hardwa | re Installation                                                                                                    |
|--------|----------------------------------------------------------------------------------------------------|
| 4      | The software you are installing for this hardware:<br>Sweex 1 Port Parallel PCI Card                                                                                                    |
|        | has not passed Windows Logo testing to verify its compatibility<br>with Windows XP. (Tell me who this testing is important.)                                                                                                    |
|        | Continuing your installation of this software may impair<br>or destabilize the correct operation of your system<br>either immediately or in the future. Microsoft strongly<br>recommends that you stop this installation now and<br>contact the hardware vender for software that has<br>passed Windows Logo testing. |
| -      | Continue Argway: STOP Installation                                                                                                    |

It is possible that Windows will notify you that the driver is not certified. This is not a problem for correct functioning of the card. All Sweex products and relevant drivers are tested thoroughly. Choose the option "Continue Anyway".

| 鼻 | Installation completed. Press "Eid" to terminate the application.<br>No need to restart the machine. |      |  |  |  |
|---|----------------------------------------------------------------------------------------------------|------|--|--|--|
|   | jostal                                                                                               | Egit |  |  |  |

Press "Exit" to finish.

After installing the drives the window underneath will be appear. When this window does not appear automatically, restart the computer.

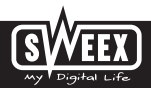

# **English version**

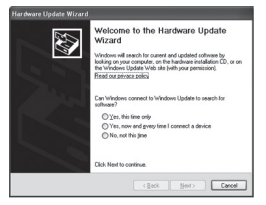

Choose the option "No, not this time" and Press "Next".

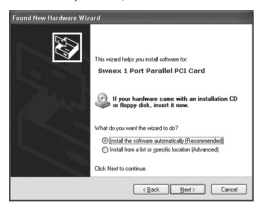

Choose "Install the software automatically" and click "Next". Follow the remaining instructions to complete the installation.

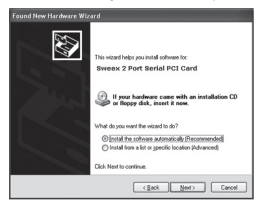

Choose "Install the software automatically" and click "Next".

Follow the remaining instructions to complete the installation. It is possible that you have to accept the last window twice.

#### **Installation Windows Vista**

After detection of the hardware, Windows shows the following screen;

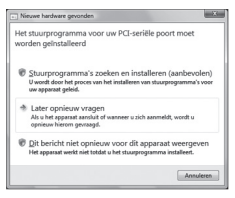

Click "Cancel".

Place the Sweex CD-ROM in the computer. It will start automatically. Choose install drivers and continue the installation.

|        | Press "Install" button to Install the drives for PCI Multi-to Controller<br>Adapted Device. For Cancelling the Installation press "Exit" |  |  |  |  |
|--------|----------------------------------------------------------------------------------------------------|--|--|--|--|
| button |                                                                                                    |  |  |  |  |
|        |                                                                                                    |  |  |  |  |

Click "Install" to start the installation.

It is possible that Windows will notify you that the driver is not certified. This is not a problem for correct functioning of the card. All Sweex products and relevant drivers are tested thoroughly. Choose the option "Continue Anyway".

| ReiSetup |                                                                                                    |
|----------|----------------------------------------------------------------------------------------------------|
| 务        | Installation completed. Press "Exit" to terminate the application.<br>No need to restart the machine. |
|          | jostal Egit                                                                                           |

Click "Exit" to finish and restart the computer.

# **Port settings Parallel**

The settings of the LPT port can be viewed and adjusted as follows: Go to START >> settings -> control panel In this window open "System". Go to the tab "Hardware" >> "device manager". In the device manager open the "Ports (COM & LPT)" list and select: Sweex 1 Port Parallel PCI Card Open the settings by right clicking it.

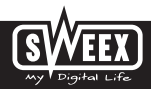

The following screen appears:

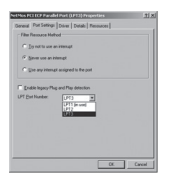

Select the "Port settings" tab.

Here you can view or change your LPT port. Be aware that you do not choose a port that is already being used by the computer. This can result in a conflict.

#### **Port settings Serial**

The settings of the COM ports can be viewed and adjusted as follows:

Go to START -> settings -> control panel

In this window open "System". Go to the tab "Hardware" -> "device manager". In the device manager open the "Ports (COM & LPT)" list and select: PU007V2 Sweex 2 Port Serial (COMox)

| Mas PCI Serie  | Part (CDMS) Properties           | 1              |
|----------------|----------------------------------|----------------|
| iereal (Fot Se | tings Driver   Detab   Resources |                |
|                | ERs per second 3020              | *              |
|                | Date bits 5                      | *              |
|                | Enty Som                         | *              |
|                | Statistic 1                      | *              |
|                | Bow-control Store                | *              |
|                | Advanted 1                       | lastas lain de |
|                |                                  |                |
|                |                                  |                |
|                |                                  |                |
|                |                                  | _              |
|                | DK.                              | Cancel         |

Open the settings by right clicking it. The following screen appears: Select the tab "Port settings" and click "Advanced...".

|               |        |          |   |    |        |      | X   |
|---------------|--------|----------|---|----|--------|------|-----|
| Calent had    |        | famarce. | - |    |        |      | Cen |
| Dente Buter   | Leefi  |          |   | -, | 160.04 | 04   |     |
| [unund Butter | Le+ [1 |          |   | —J | 140.00 | (94) |     |

Select the tab "Port settings" and click "Advanced...".

Here you can view or change your COM port. Be aware that you do not choose a port that is already being used by the computer. This can result in a conflict.

This product is not suitable for all hardware key dongles.

#### Warranty

For most Sweex products a warranty period of 3 years applies. On Graphics Cards and Consumer Electronics Sweex offers 2 years of warranty. We do not give support or warranty on supplied software, rechargeable batteries and batteries. Transaction of warranty only takes place at the sales point where the product is bought.

All brand names and associated rights mentioned in this manual are and stay property of the rightful owner.

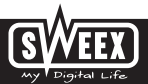